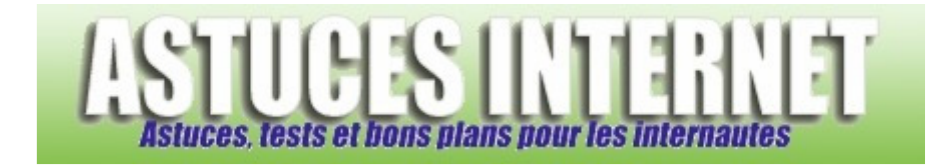

## Comment activer le Volet Windows dans Vista ?

Demandé et répondu par Sebastien le 07-10-2007

Windows Vista propose une option permettant d'afficher une barre d'outils sur votre bureau. Cette barre permet d'afficher diverses informations sur votre bureau (Flux RSS, météo, charge du système, ...).

Pour activer le **Volet Windows**, rendez-vous dans le *panneau de configuration* de Windows Vista et sélectionnez le module *Apparence et personnalisation*.

## Aperçu :

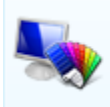

Apparence et personnalisation Modifier l'arrière-plan du Bureau Personnaliser les couleurs Ajuster la résolution de l'écran

## Cliquez sur Propriétés du Volet Windows.

## Aperçu :

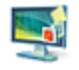

Propriétés du Volet Windows Ajouter des gadgets au Volet Windows Choisir de conserver ou non le Volet Windows au-dessus des autres fenêtres

Dans la fenêtre Propriétés du Volet Windows, cochez Démarrer le Volet Windows en même temps que Windows.

Aperçu :

| :t windows                                                                  | _   |
|-----------------------------------------------------------------------------|-----|
| Démarrer le Volet Windows en même temps que Windows                         | s   |
| Disposition                                                                 |     |
| 🔲 Le Volet Windows est toujours sur les autres fenêtres                     |     |
| Choisissez le côté de l'écran sur lequel le Volet Windows d<br>s'afficher : | oit |
| Oroite                                                                      |     |
| 🔘 Gauche                                                                    |     |
| Afficher le Volet Windows sur le moniteur : 1 🔹                             |     |
| Maintananza                                                                 |     |
|                                                                             |     |
| Afficher la liste des gadgets en cours d'exécution                          |     |
|                                                                             | _   |

<u>Note</u> : Vous avez la possibilité de paramétrer quelques options supplémentaires qui concernent la disposition du Volet Windows : Pour forcer l'affichage du volet au-dessus des autres fenêtres, cochez *Le Volet Windows est toujours sur les autres fenêtres*.

Une fois les options paramétrées, cliquez sur Appliquer puis sur OK pour les valider.